## **TonerPartner.de** Deutschlands großer Toner und Tinten Spezialist

## **TONER RESET ANLEITUNG BROTHER MFC-7240**

Durch einen Toner Reset an Ihrem Brother MFC-7240 stellen Sie nach dem Wechsel des Toners TN-2000 sicher, dass Sie Ihr Gerät wie sonst nutzen können. Wie Sie den Toner zurücksetzen, erfahren Sie hier:

- 1. Schalten Sie den Drucker ein.
- 2. Öffnen Sie dann die Frontklappe des Gerätes.
- 3. Nun drücken Sie bitte am Brother MFC-7240 die Taste OPTION.
- 4. Drücken Sie dann sofort die Sterntaste am Drucker.
- 5. Nun drücken Sie schnell 1x die "1" und 1x die Null, wenn Sie einen Starter Toner zurücksetzen möchten, oder drücken Sie 2x schnell die "1", wenn Sie einen Standard Toner zurücksetzen möchten.
- 6. Schließen Sie dann wieder die Frontklappe.

Der Resetvorgang ist damit vollständig abgeschlossen.

Noch mehr Toner und Tinte finden Sie auf <u>www.TonerPartner.de</u>